## How to Configure a Gmail Account Within Outlook 2010

Click the **File** tab in Outlook

Click the **Account Settings** button, and then click **Account Settings** 

## In the Account Settings window, click **New**

| Account Settings                                                                                        |                                    |                        |                     |  |
|----------------------------------------------------------------------------------------------------|------------------------------------|------------------------|---------------------|--|
| E-mail Accounts<br>You can add or remove an account. You can select an account and change its settings. |                                    |                        |                     |  |
| E-mail Data Files RSS Feeds SI                                                                          | harePoint Lists Internet Calendars | Published Calendars    | Address Books       |  |
| Set as Default 🗙 Remove 🕈 🗸                                                                             |                                    |                        |                     |  |
| Name                                                                                                    | Туре                               |                        |                     |  |
| dgarrett@law.duke.edu                                                                                   | Microsoft Ex                       | change (send from this | account by default) |  |
|                                                                                                    |                                    |                        |                     |  |
|                                                                                                    |                                    |                        |                     |  |
|                                                                                                    |                                    |                        |                     |  |
|                                                                                                    |                                    |                        |                     |  |
|                                                                                                    |                                    |                        |                     |  |
| Selected account delivers new messages to the following location:                                       |                                    |                        |                     |  |
| Change Folder dearrett@law duke edu\Inbox                                                               |                                    |                        |                     |  |
|                                                                                                    |                                    |                        |                     |  |
|                                                                                                    |                                    |                        |                     |  |
|                                                                                                    |                                    |                        |                     |  |
|                                                                                                    |                                    |                        | Glose               |  |

In the Add New Account window, enter your Gmail email account information then click  $\ensuremath{\textbf{Next}}$ 

| Add New Account                                               |                                                                                        | ×      |  |  |
|---------------------------------------------------------------|----------------------------------------------------------------------------------------|--------|--|--|
| Auto Account Setur<br>Click Next to conn                      | <b>p</b><br>lect to the mail server and automatically configure your account settings. | ×      |  |  |
| E-mail <u>Account</u>                                         |                                                                                        |        |  |  |
| Your Name:                                                    | Duke Law Help Desk                                                                     |        |  |  |
|                                                               | Example: Ellen Adams                                                                   |        |  |  |
| E-mail Address:                                               | dukelawhelpdesk@gmail.com                                                              |        |  |  |
| _                                                             | Example: ellen@contoso.com                                                             |        |  |  |
| Password:                                                     | ******                                                                                 |        |  |  |
| Retype Password:                                              | *******                                                                                |        |  |  |
|                                                               | Type the password your Internet service provider has given you.                        |        |  |  |
|                                                               |                                                                                        |        |  |  |
| ◎ Te <u>x</u> t Messaging (SMS)                               |                                                                                        |        |  |  |
|                                                               |                                                                                        |        |  |  |
| Manually configure server settings or additional server types |                                                                                        |        |  |  |
|                                                               | $\frown$                                                                               |        |  |  |
|                                                               | < <u>B</u> ack Next >                                                                  | Cancel |  |  |
|                                                               |                                                                                        |        |  |  |

A message will appear when the Gmail account has been successfully configured.

## Click Finish

| Add New Account                                                          | ×                    |
|--------------------------------------------------------------------------|----------------------|
| Congratulations!                                                         | ×                    |
| Configuring                                                              |                      |
| Configuring e-mail server settings. This might take several minutes:     |                      |
| <ul> <li>Establish network connection</li> </ul>                         |                      |
| <ul> <li>Search for dukelawhelpdesk@gmail.com server settings</li> </ul> |                      |
| <ul> <li>Log on to server and send a test e-mail message</li> </ul>      |                      |
| Your IMAP e-mail account is successfully configured.                     | Add another account  |
|                                                                          |                      |
|                                                                          | < Back Finish Cancel |

On the left side of the reading pane in Outlook 2010, the added Gmail account will appear.

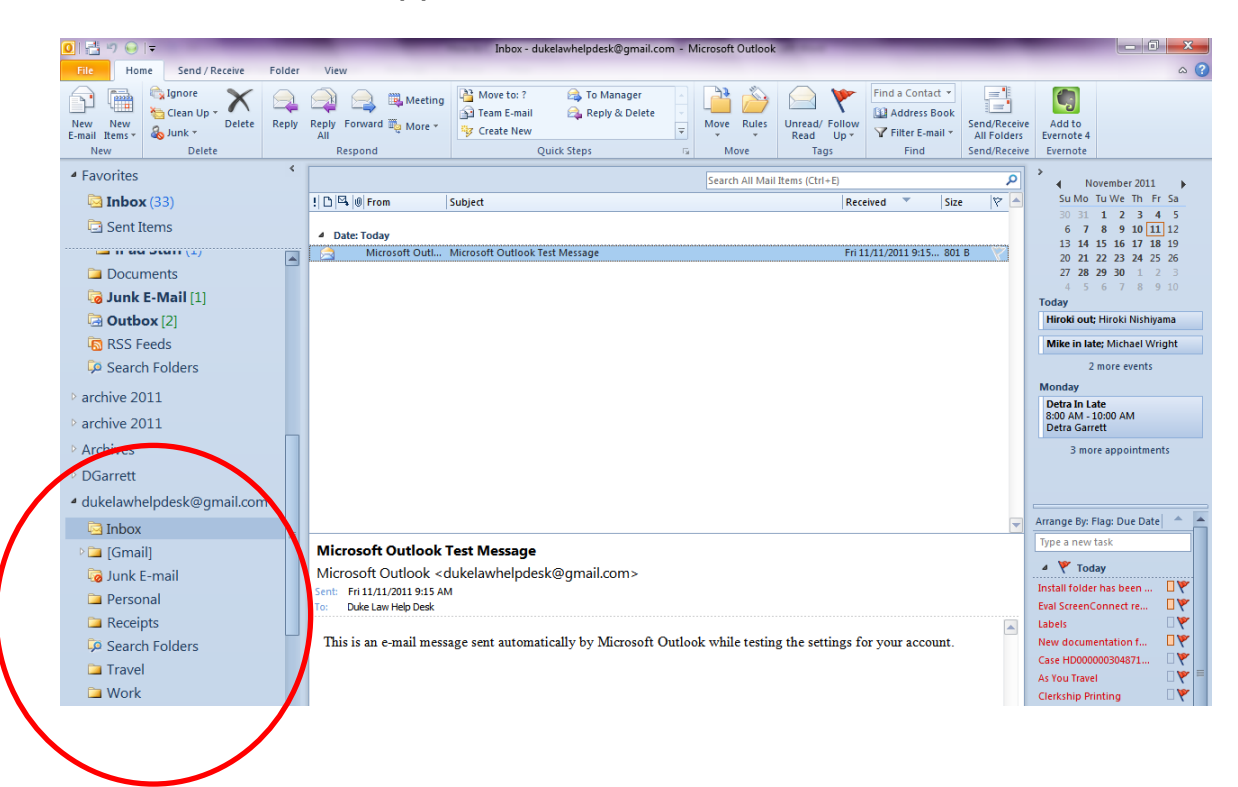